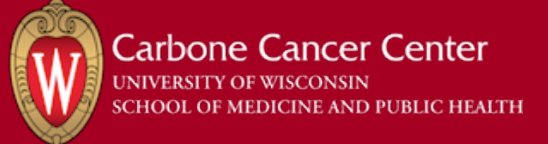

## Paying with VA Funding in iLab

- 1. Purpose/Background
  - 1. If your lab pays for UWCCC shared resource services and equipment usage in iLab using UW funding strings as well as VA funding, <u>use the</u> workflow described in this document to pay for services and equipment <u>usage with VA funding</u>. The workflow for paying for services and equipment usage with UW funding strings has not changed.

## 2. Workflows

- 1. Paying for service requests with VA funding
  - 1. Create a service request in iLab
  - 2. Select "VA Payments" as your payment method. The "Transaction #" field is an option free text field that can be left blank or used to add any additional useful information.

| 3) Payment Information                            |       |
|---------------------------------------------------|-------|
| Please enter the Project<br>VA Payments  Transact | ion # |

- 3. Submit the service request
- Shared resource staff members will review the service request, add services to the request, and send you a quote for the services
- 5. Work with shared resource staff to agree on a price
- 6. Shared resources staff performs services and marks the service request as complete in iLab
- 7. Pay for the service using check or credit card using the UWCCC Credit Card Shared Resource Bill Pay page https://charge.wisc.edu/carbone/invoice.aspx
- 2. Paying for equipment reservations with VA funding
  - 1. Block off time on an equipment calendar
  - Select "VA purchase order" as your payment method. The "Transaction #" field is an option free text field that can be left blank or used to add any additional useful information.

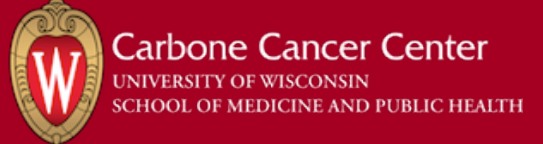

| 3) Payment                          | Information               |  |
|-------------------------------------|---------------------------|--|
| Please enter the P<br>VA Payments ▼ | roject ⑨<br>Transaction # |  |

3. Select the "VA Usage" usage type from usage type drop down

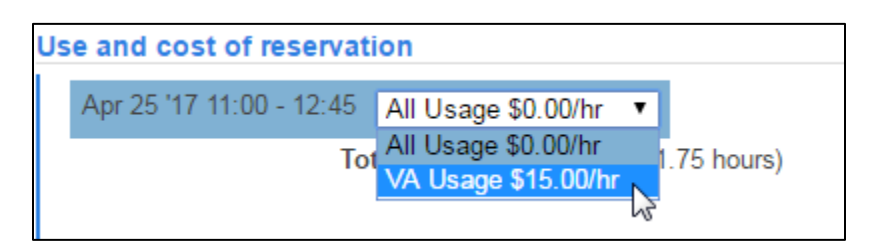

- 4. Save your reservation in iLab
- 5. Use equipment
- Pay for equipment reservation using check or credit card using the UWCCC Credit Card Shared Resource Bill Pay page <u>https://charge.wisc.edu/carbone/invoice.aspx</u>